若同时配置了微信认证和短信认证的方式时,则希望在同一portal认证页面根据自己需求即可选择短信 认证方式,也可选择微信认证方式,通过定制portal认证页面,可实现该需求。但目前尚支持将短信认 证方式、普通认证方式和微信认证方式放置在同一portal认证页面上。本次以短信认证的方式为例进行 介绍。

1、EIA E0505H01版本之前 通过终端页面定制进入portal页面定制页签

| • # | §端页面定制       |  |
|-----|--------------|--|
|     | 🖪 Portal页面定制 |  |
|     | 预注册页面定制      |  |
|     | 民 BYOD页面定制   |  |
|     | 🔂 自助页面定制     |  |

根据去年发出的技术公告,由于腾讯停止了PC端进行微信认证的相关服务接口,目前微信认证暂只支持手机终端的方式。故在进行portal认证页面定制时,若选择将微信认证方式和短信认证方式放置在同一portal认证页面处时,对PHONE的portal认证页面进行定制即可。

| PC                                                                                 | Phone                                                                                            |                                     |                                           |                                                                                                    |       |          |        |                                         |    |
|------------------------------------------------------------------------------------|--------------------------------------------------------------------------------------------------|-------------------------------------|-------------------------------------------|----------------------------------------------------------------------------------------------------|-------|----------|--------|-----------------------------------------|----|
| Logo<br>11<br>12<br>12<br>12<br>12<br>12<br>12<br>12<br>12<br>12<br>12<br>12<br>12 |                                                                                                  |                                     |                                           | Loope<br>The second second |       |          |        |                                         |    |
| 模板1→                                                                               | 增加 模板2十增加                                                                                        | 模板3十                                | - 1歳カロ                                    | 模板4十增加                                                                                                    | 模板5十增 | 10 模t    | 辰6十增加  |                                         |    |
|                                                                                    |                                                                                                  |                                     |                                           |                                                                                                    |       |          |        |                                         |    |
|                                                                                    |                                                                                                  |                                     |                                           |                                                                                                    |       |          |        |                                         |    |
|                                                                                    | Luna -                                                                                           |                                     |                                           |                                                                                                    |       |          |        |                                         |    |
| 自定义                                                                                | 十項儿                                                                                              |                                     |                                           |                                                                                                    |       |          |        |                                         |    |
| 自定义"<br>查看                                                                         | 定制名称 ≎                                                                                           | 模板名称 ≎                              | 业药分组 ≎                                    | 认证类型 ≎                                                                                                    | 绘制    | 預約       | \$128J | 修改                                      | 删除 |
| 自定义 <sup>*</sup><br>查看<br>▶                                                        | 定制名称 ≎<br>年編Web认证(PDA)                                                                           | 模板名称 \$<br>预定义                      | 业务分组 \$<br>未分组                            | 认证类型 ≎<br>普通认证                                                                                                    | 1081  | 预認       | 9U8I   | 修改<br><b>1</b> 2                        | 删除 |
| 自定义 <sup>*</sup><br>查看<br>▶                                                        | T TRULI<br>定制经称 ≎<br>政制Webi,认证(PDA)<br>政制Webi,认证(PDA)                                            | 模板名称 \$<br>预定义<br>预定义               | <b>业务分组 ◇</b><br>未分组<br>未分组               | 认证类型 \$<br>普通认证<br>普通认证                                                                                                    | 绘制    | 99023    | 5151   | 修改<br>図<br>図                            | 删除 |
| 自定义<br>查看                                                                          | 定時経線 0<br>定時経線 0<br>計論Web(A)正 (PDA)<br>計論Web(A)正 (PHONE)                                         | 機振名称 \$<br>预定义<br>预定义               | <b>业务分组 ◇</b><br>未分组<br>未分组<br>未分组        | 以证类型 ◆ 普通认证 普通认证 短信认证                                                                                                    | 1(18) | 預成       | SURM   | <sup>修改</sup><br>2<br>2<br>2<br>3       | 删除 |
| 自定义"<br>查看                                                                         | * #000<br>記録教師 ©<br>熱解WebUJE (PDA)<br>動物WebU7度(HHONE)<br>動物WebU7度以近 (PHONE )                     | 機振各称 \$<br>预定义<br>预定义<br>预定义<br>预定义 | <b>业务分组 ◇</b><br>未分组<br>未分组<br>未分组<br>未分组 | 以証类型 ◆<br>備通い証<br>備通い証<br>短治い証<br>短治い証<br>短治い正                                                                                                    | f@84  | 预改       | 5281   | (%X)<br>2<br>2<br>2<br>2<br>2<br>2<br>2 | 删除 |
| 自定义<br>查看<br>)<br>)<br>)                                                           | ***#000<br>記録新校時 ©<br>新築WebUAE (PHONE )<br>動物能WebUSEUAE<br>現他行户当以正 (PHONE )<br>二級展行户当以正 (PHONE ) | 機断容称 ◆ 務定义 務定义 務定义 務定义 務定义 務定义      | 业务分组 ↓ 木分组 木分组 未分组 未分组 未分组 未分组            | 从延美型 ◆<br>翻選以近<br>翻選以近<br>短倍以近<br>短倍以近<br>二端码以近                                                                                                    | 1281  | 9962<br> | 5251   | wx<br>P<br>P<br>P<br>P<br>P<br>P        | 删除 |

在PHONE的portal认证页面定制处选择任意一个页面模板或者自定义页面模板进行portal页面创建,填写相关定制页面名称后,在认证类型中,根据自己认证类型进行选择。本处选择短信认证,即以短信认证为主的portal认证页面创建完成。

| 定制名称 *   | 1111    |                                      |
|----------|---------|--------------------------------------|
| 业务分组 *   | 未分组     | <b>•</b>                             |
| 人证类型 *   | 短信认证    | •                                    |
| 苗述       | 普通认证    |                                      |
|          | 短信认证    |                                      |
|          | 二维码认证   |                                      |
|          | 自动注册与认证 |                                      |
| 绘制页面使用的浓 | 」览器及)   | 版本、Chrome 35 及以上版本。否则可能会影响页面的绘制、预览和创 |

现通过"绘制登录页面"的方式进入页面定制设计页面,通过点击设置按钮,勾选"显示微信认证"页签, 通过预览页面可发现,手机终端的登录页面右下角处多出了一个微信认证的连接按钮,通过该按钮可 跳转至微信认证页面进行认证。

| ① 不安全   1  | 92.168.113.68:8080/imc/acm/c            | ustompage/canvas/2018011 | 314592897  |
|------------|-----------------------------------------|--------------------------|------------|
|            |                                         |                          |            |
| LO         | ]0///////////////////////////////////// |                          |            |
|            |                                         |                          |            |
| 手机号        | 设置                                      |                          | ×          |
|            | 显示服务类型                                  |                          | ▲ <b>∓</b> |
|            | 缺省域名                                    |                          | 增加区段       |
| 密码         | 显示访客预注册链接                               |                          | 预览         |
| □ 保存密码     | 显示许可条款                                  |                          | 保存         |
| <b>旧</b> 綴 | 显示微信认证                                  |                          | 发布         |
| 清写入文本      | 显示保存密码                                  | <b>v</b>                 | ▼ 设置       |
|            |                                         |                          | 关闭         |
|            |                                         | 确定取消                     |            |
|            |                                         |                          | h          |
|            |                                         |                          |            |

| Phone 定制预览 - Google Chrome     |              |
|--------------------------------|--------------|
| ⑦ 不安全   192.168.113.68:8080/ir | nc/acm/c Q   |
| Logo                           |              |
| 手机号                            | 获取密码         |
| 验证码                            | <u> 操一</u> 张 |
| 获取                             | 取消           |
| 密 码                            |              |
| □ 保存密码                         |              |
| 上线                             | 下线           |
|                                | 微信认证<br>友情链接 |
| 请写入文本内容!                       |              |
|                                |              |
|                                |              |
|                                |              |
|                                |              |
| 版权所有                           |              |

2、E0505H01版本及之后

E0505H01版本及之后定制portal认证页面时,认证类型中支持选择短信或微信认证的方式,无需其他操作,通过预览页面的方式可发现portal认证页面增加了一个微信认证按钮,通过该按钮可跳转至微信认证页面进行认证。

| ,用户 > 接入策略管理 > <u>终端页面定</u> ;<br>基本信息 | 1) > Portal页面定制 > 増加    | IPortal定制页面 |                 |                |     |
|---------------------------------------|-------------------------|-------------|-----------------|----------------|-----|
|                                       |                         |             |                 |                |     |
| 定制名称*                                 | 2222                    |             |                 |                |     |
| 业务分组*                                 | 未分组                     | •           | ]               |                |     |
| 认证类型 *                                | 短信或微信认证                 | •           |                 |                |     |
| 描述                                    | 普通认证<br>短信认证            |             |                 |                |     |
| 是示                                    | 二维码认证<br>自动注册与认证        |             |                 |                |     |
| 绘制页面使用的浏览器及版本。                        | 短信或微信认证                 |             | Ihrome 35 及以上版本 | 。否则可能会影响页面的绘制、 | 预览和 |
|                                       |                         |             |                 | 确定 取消          |     |
|                                       |                         |             |                 |                |     |
| Phone 定制预览 - Go                       | ogle Chrome             |             |                 |                |     |
| ① 不安全   192.168                       | 3. <b>113.68</b> :8080/ | /imc/acr    | n/c Q           |                |     |
|                                       |                         |             |                 |                |     |
| Logo                                  |                         |             |                 |                |     |
| 0                                     |                         |             |                 |                |     |
| 手机号                                   |                         | 获取          | 密码              |                |     |
| 密码                                    |                         |             |                 |                |     |
| □ 保存密码                                |                         |             |                 |                |     |
|                                       |                         |             |                 |                |     |
| 上线                                    |                         | ト线          |                 |                |     |
| 微信认证                                  |                         |             |                 |                |     |
|                                       |                         |             | 友情链接            |                |     |
| 诸写λ文本内容Ⅰ                              |                         |             |                 |                |     |
| 3-57 CCT13H -                         |                         |             |                 |                |     |
|                                       |                         |             |                 |                |     |
|                                       |                         |             |                 |                |     |
|                                       |                         |             |                 |                |     |
|                                       |                         |             |                 |                |     |
|                                       |                         |             |                 |                |     |
|                                       |                         |             |                 |                |     |
|                                       |                         |             |                 |                |     |
|                                       |                         |             |                 |                |     |
|                                       | 版权所有                    |             |                 |                |     |

若想要同一认证页面即可进行普通认证和微信认证方式,则需安装E0505H01版本之前的方式通过页面 绘制,勾选"显示微信认证"选项的方式,在普通认证页面增加跳转至微信认证的按钮。

1、EIA E0505H01版本之前若需要在portal认证页面同时显示微信认证和短信认证的方式,则需要通过 页面绘制的方式在认证页面显示微信认证方式。若在EIA 0505H01版本之后,只需要在创建portal认证 页面时,将认证方式选择为"短信或微信认证"方式即可。

2、若想在portal认证页面同时显示普通认证和微信认证方式,则都需要通过页面绘制的方式在认证页面勾选"显示微信认证方式",与版本无关。